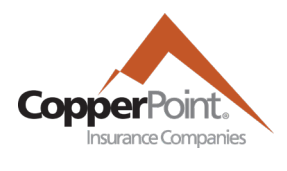

## Report Payroll

Last Updated February 1, 2022

To report payroll on a policy, the registered user must have the Payroll user permission. You may then access the reporting wizard directly by selecting it from the Quick Link on the homepage or the Payroll Reporting tab.

| Policy | Billing | Payroll Reporting | Claims | Certificates of Insurance | Resources | User Administration |                        |                              |
|--------|---------|-------------------|--------|---------------------------|-----------|---------------------|------------------------|------------------------------|
|        |         |                   |        |                           |           | What wou            | uld you like to do too | lay?                         |
|        |         | C O P             |        |                           |           | File a Claim        | Report Payroll         | Certificates of<br>Insurance |
|        | J       |                   |        |                           |           | tiew Account        | My Profile             | ()<br>Make a Payment         |

This screen will populate up to five years of payroll history for the workers' comp policy. Be sure the correct policy term is selected in the Policy Period dropdown.

| A Policy     | Billing    | Payroll Reporting | Claims                 | Certificates o | fInsurance | e Resources | User Administration |
|--------------|------------|-------------------|------------------------|----------------|------------|-------------|---------------------|
|              |            |                   |                        |                |            |             |                     |
| Policy: 1022 | 748 AZ 🗸 🗸 | Policy Period:    | 08/01/2021 - 08/01/202 | 22 ~           | Status:    | In Force    |                     |

On the Payroll Reporting main tab, the payroll periods for the selected policy will be listed. From this screen, you may start a new payroll report, complete a report previously started, or request a change to a completed report.

## MAKE A NEW PAYROLL REPORT

Any audit period that is eligible for reporting will show in blue and be marked as "In Progress." Click the orange Start Report button to begin populating the report:

| Policy: | 1022748 AZ 🗸                        | Policy Period: 08/0 | 1/2021 - 08/01/2022 🗸 | Status: In Force |            |                |  |  |  |
|---------|-------------------------------------|---------------------|-----------------------|------------------|------------|----------------|--|--|--|
| Payroll | Payroll Reporting Payroll Documents |                     |                       |                  |            |                |  |  |  |
| REPOR   | TING PERIOD                         | STATUS              | DUE DATE              | COMPLETED ON     | TOTAL      | ACTION         |  |  |  |
| 08/01/  | 2021 - 09/01/2021                   | Completed           | 09/16/2021            | 08/31/2021       | \$3,962.00 | Request Change |  |  |  |
| 09/01/  | 2021 - 10/01/2021                   | In Progress         | 10/16/2021            |                  |            | Start Report   |  |  |  |
| 10/01/  | 2021 - 11/01/2021                   | Scheduled           | 11/15/2021            |                  |            |                |  |  |  |

On the payroll information page, there is a button to change all blank values to zero. Use this button to start if there will be many fields without payroll values.

Report Payroll Policy: 1022748 Reporting Period: 09/01/2021 - 10/01/2021

Change blanks to zeros

When all information has been entered, click Review at the bottom of the page to continue. The Save Draft button may also be used to store the work or Refresh to reset the page (the screen will also save the work if the user clicks to continue to the next page). If the input is saved, the Edit Report button will appear on the main payroll screen to continue.

On the next screen, a summary of the input with a calculation of the premium will be presented:

| Total Cost All States |              | \$2,830.00 |
|-----------------------|--------------|------------|
|                       | Make Changes | Submit     |

Click Submit to enter the payroll, and a confirmation pop-up window will appear. The screen will refresh to the payroll reporting page with a green banner to indicate the submission has been received. Your invoice with current due amount should now be available on the Billing tab.

Also, you may select the Payroll Documents tab from the main screen to view the Payroll Report Advice. This document will populate within a few minutes with the payroll advice.

| Policy: | 1022748   | AZ V Policy F     | Period: 08/01/2021 | - 08/01/2022 🗸 | Status: | In Force |          |
|---------|-----------|-------------------|--------------------|----------------|---------|----------|----------|
| Payroll | Reporting | Payroll Documents |                    |                |         |          |          |
| DATE C  | REATED    |                   | DESCRIP            | TION           |         |          | DOWNLOAD |
| 08/31/2 | 2021      |                   | Payroll I          | Report Advice  |         |          | PDF      |

## **REQUEST CHANGES**

If there is a known error on a payroll report that has been submitted, a request can be sent to CopperPoint for adjustment. From the Payroll Reporting screen, select Request Change and complete the form, with a brief description of the request. A CopperPoint representative will contact you with the outcome of the change request.

| Payroll Reporting Payroll Docu | iments                                    |                                                  |              |                                       |                |  |  |  |  |  |
|--------------------------------|-------------------------------------------|--------------------------------------------------|--------------|---------------------------------------|----------------|--|--|--|--|--|
| REPORTING PERIOD               | STATUS                                    | DUE DATE                                         | COMPLETED ON | TOTAL                                 | ACTION         |  |  |  |  |  |
| 08/01/2021 - 09/01/2021        | Completed                                 | 09/16/2021                                       | 08/31/2021   | \$3,962.00                            | Request Change |  |  |  |  |  |
| 09/01/2021 - 10/01/2021        | In Progress                               | 10/16/2021                                       | Incomplete   |                                       | Edit Report    |  |  |  |  |  |
| Request Payrol                 | Request Payroll Change                    |                                                  |              |                                       |                |  |  |  |  |  |
| Policy Number:<br>1022748      | Tern<br>08/                               | ı:<br>01/2021 - 08/01/2022                       |              | Reporting Period:<br>08/01/2021 - 09/ | 01/2021        |  |  |  |  |  |
| Email *                        | CP-DemoUser@ma                            | linator.com                                      |              |                                       |                |  |  |  |  |  |
| Name *                         | Demo User                                 |                                                  |              |                                       |                |  |  |  |  |  |
| Phone *                        | 818-867-5309                              |                                                  |              |                                       |                |  |  |  |  |  |
| Description *                  | For class code 8810<br>\$55,000 and numbe | , please change payroll t<br>of employees to 10. | 0            |                                       |                |  |  |  |  |  |
| Cancel                         |                                           |                                                  |              |                                       | ок             |  |  |  |  |  |

## COPPERPOINT | ALASKA NATIONAL | PACIFICCOMP